## Реєстрація в IServ через мобільний телефон або планшет

1. Перейдіть на наступну сторінку у своєму браузері: cgs-hh.de

|     |       |                |          | S     | uche   | en    |       | Abb     | rech | nen          |               |
|-----|-------|----------------|----------|-------|--------|-------|-------|---------|------|--------------|---------------|
| ۲   | A     | nmel<br>s-hh.d | den<br>º | - ISe | rv - ( | cgs-h | nh.de | 9       |      |              |               |
| G   | oogl  | e-Su           | che      | _     |        |       |       |         |      |              |               |
| ٩   | , cí  | gs-hł          | n.de     | _     |        | )     |       |         |      |              |               |
|     |       |                |          |       |        |       |       |         |      |              |               |
|     |       |                |          |       |        |       |       |         |      |              |               |
|     |       |                |          |       |        |       |       |         |      |              |               |
|     | e-h   | h de           |          |       |        |       |       | 18,     |      | 3            |               |
|     | 19-11 | n.uq           |          |       |        |       | •     | Ŷ       |      |              |               |
| q   | W     | е              | r        | t     | z      | u     |       | 0       | р    | u            | Summer States |
| а   | s     | d              | f        | g     | h      | j     | k     |         | ö    | ä            |               |
| ¢   |       | У              | x        | С     | V      | b     | n     | m       |      | $\bigotimes$ | E. Marchall   |
| 123 | 6     |                |          | Leer: | zeich  | en    |       | $\cdot$ | Öff  | nen          |               |

2. Введіть ім'я користувача (маленькими літерами)

|   | GRUNUM PLO<br>SCHULLE            |  |
|---|----------------------------------|--|
|   | In der IServ-App fortfahren oder |  |
| 2 | IServ-Anmeldung                  |  |
| 5 | Passwort                         |  |
| 3 | € Anmelden Angemeldet bleiben    |  |
|   | ISErV                            |  |
|   | AA 🔒 cgs-hh.de Č                 |  |

3. Введіть початковий пароль (6 цифр)

4. Введіть новий пароль (поки поле не стане зеленим)

|          | Passwort setzen                                                                                                    |  |
|----------|----------------------------------------------------------------------------------------------------|--|
|          | Aus Sicherheitsgründen müssen Sie Ihr Passwort                                                                                                    |  |
|          | ändern, bevor Sie fortfahren können.                                                                                                    |  |
|          | Das Passwort darf Groß- und<br>Kleinbuchstaben sowie Ziffern und Zeichen<br>enthalten. Umlaute sind nicht erlaubt. Aus<br>Sicherheitsgründen sollten Sie Ihr Passwort<br>niemals weitergeben und regelmäßig<br>ändern.<br>Tipp: Je komplexer Ihr Passwort ist, desto |  |
|          | kürzer darf es sein.                                                                                                    |  |
|          | Neues Passwort                                                                                                    |  |
| <b>4</b> | •••••••••••                                                                                                    |  |
|          | Passwort wiederholen                                                                                                    |  |
|          | •••••••••••                                                                                                    |  |
| 5        | <b>√</b> 0K                                                                                                    |  |
|          | Angemeldet als Clara Grunwald. Abmelden                                                                                                    |  |
|          | ISErV                                                                                                    |  |
|          | IServ Schulserver                                                                                                    |  |

5. Повторіть пароль і запишіть його собі десь

6. Ласкаво просимо до IServ! Щоб перейти до меню, натисніть на «Burger Menü»

| 6 | E 🕈 » Hallo Clara!                                                                                                    |  |
|---|----------------------------------------------------------------------------------------------------|--|
|   | E-Mail                                                                                                    |  |
| V | - Es befindet sich keine ungelesene E-Mail im<br>Posteingang -                                                                                                    |  |
|   | A E-Mails senden und empfangen                                                                                                    |  |
|   | News                                                                                                    |  |
|   | Es gibt zurzeit keine Neuigkeiten.                                                                                                    |  |
|   | Letzter Login: 16.04.2023 14:05                                                                                                    |  |
|   | IServ-App<br>Laden Sie die IServ-App für eine für Ihr Mobilgerät<br>optimierte Nutzung und melden Sie sich mit Ihren IServ-<br>Zugangsdaten an. Weitere Informationen finden Sie in der<br>Dokumentation. |  |
|   | JETZT BEI<br>Google Play                                                                                                    |  |
|   | AA                                                                                                    |  |

7. Якщо потрібно, завантажте програму з «Арр Store».

|   | ✓ Suchen                                                                                                    |                                         |
|---|----------------------------------------------------------------------------------------------------|-----------------------------------------|
|   | Suchen                                                                                                    |                                         |
|   | ISERV<br>ISERV<br>ISERV Gmb                                                                                                    | H<br>SIEREN (Ĵ)                         |
| 7 | 2039 BEWERTUNGEN ALTER<br>2,3 4+<br>★★☆☆☆ Jahre                                                                                                    | CHART EN<br>#35<br>Bildung ISt          |
|   | Neue Funktionen                                                                                                    | Versionsverlauf                         |
|   | Fehlerkorrekturen und Stabilit                                                                                                    | itsverbesserungen.                      |
|   | Vorschau                                                                                                    |                                         |
|   | 9:20 💎 1                                                                                                    | 9:21                                    |
|   | < doku-iserv.de                                                                                                    | doku-iserv.                             |
|   | News                                                                                                    | A > E-Mail > Posteingeng                |
|   | Theater-Gruppe<br>14.01.2019 11:03 ( <b>J</b> , Watigarg Heine ( © Leiver ( <b>© tServ</b><br>Die Theater-Gruppe tiff sich in diesem Habjahr immer<br>Mitwochs von 14.00-15:00 Unr. | × Cerfasien C - C - Termin abgesag: Fot |
|   |                                                                                                    | 📄 🖈 Max Mustermann                      |

## 8. 8. Адреса IServ: cgs-hh.de

|   | <u>IS</u>                        | erv                |  |
|---|----------------------------------|--------------------|--|
| 8 | Geben Sie die Adres<br>cgs-hh.de | se des IServs ein: |  |
| 0 | Weit                             | er                 |  |

9. Введіть своє ім'я користувача (як у пункті 2).

|    | GRUNUE CHULE                                          |                         |
|----|-------------------------------------------------------|-------------------------|
|    | Um sich am IServ anzumelo<br>Sie bitte Ihre Anmeldeda | den, geben<br>aten ein. |
| 3  | vorname.nachname                                      | 0                       |
| 10 | Passwort                                              |                         |
|    | Anmelden                                              |                         |

10. Введіть новий пароль (як у пункті 4).